**Transaction Privilege Tax** 

www.azdor.gov

#### January 2022

To access account information online, a business must be registered in AZTaxes.gov and the business user must have a Username and Password to access the AZTaxes.gov website.

#### Log into AZTaxes.gov

On the AZTaxes.gov home page, click **Login** on the top of the screen or under "Businesses". Next, enter your Username and Password in the Business User Login.

|                                                                                                    |                                                                                                    |                                                                                                    | Home Q License Verification                                | Business User Login |
|----------------------------------------------------------------------------------------------------|----------------------------------------------------------------------------------------------------|----------------------------------------------------------------------------------------------------|------------------------------------------------------------|---------------------|
| Welcome to AZTaxe                                                                                           | s                                                                                                    |                                                                                                    |                                                            |                     |
| Notifications     Modifications     Modifications     within 45 cops     A25beergon only separate immediate | 701- Hysu are knowing for a dig fraction an edge<br>Siglown IG and TL Google Chrome and Mobile The<br>FILTO | onal city loanse has, the sty loanse has per location me<br>bit. Any other broader used on this web application with<br><b>CPERFORM</b><br>CPERFORMENT AT gen<br>Dependent at gen | g for fully for you associately<br>There are applied from: | Email<br>Password   |
|                                                                                                    |                                                                                                    |                                                                                                    |                                                            |                     |

## **Business List and Details**

The **Business List** page is the main page for your account access once you log into AZTaxes.gov.

Click on the business you would like to access and click **View**. This will grant you access to account inquiry, account management, online filing, and electronic payments.

#### Once you are on the Business Details page, click Location Details.

| rent, online filing and electronic payments. |                                         |                                                        |                                                    |                                                                        |                                                                                                    |                                                                                                    |                                                        |                                                                                                    |
|----------------------------------------------|-----------------------------------------|--------------------------------------------------------|----------------------------------------------------|------------------------------------------------------------------------|----------------------------------------------------------------------------------------------------|----------------------------------------------------------------------------------------------------|--------------------------------------------------------|----------------------------------------------------------------------------------------------------|
| nent, online filing and electronic payments. |                                         |                                                        |                                                    |                                                                        |                                                                                                    |                                                                                                    |                                                        |                                                                                                    |
|                                              |                                         |                                                        |                                                    |                                                                        |                                                                                                    |                                                                                                    |                                                        |                                                                                                    |
|                                              |                                         |                                                        |                                                    |                                                                        |                                                                                                    |                                                                                                    |                                                        |                                                                                                    |
|                                              |                                         |                                                        |                                                    |                                                                        |                                                                                                    |                                                                                                    | Filter:                                                |                                                                                                    |
| <ul> <li>ID Type</li> </ul>                  | Entity ID                               |                                                        |                                                    | Primary Address                                                        |                                                                                                    | 0 Actions                                                                                                    |                                                        | -                                                                                                    |
| EN                                           |                                         |                                                        |                                                    |                                                                        |                                                                                                    | Vevr                                                                                                    |                                                        |                                                                                                    |
| EIN                                          |                                         |                                                        |                                                    |                                                                        |                                                                                                    | Vew                                                                                                    |                                                        |                                                                                                    |
|                                              |                                         |                                                        |                                                    |                                                                        |                                                                                                    |                                                                                                    | Previo                                                 | us 1 Next                                                                                                    |
| ment of Revenue                              |                                         |                                                        |                                                    |                                                                        |                                                                                                    |                                                                                                    |                                                        |                                                                                                    |
|                                              |                                         | # Home                                                 | Q License Verification                             | 🎍 Individual 👻                                                         | O Help +                                                                                                    | O AZ Links -                                                                                                    | De Logout                                              | M.GOV                                                                                                    |
|                                              | * Dippe<br>EN<br>EN<br>Iment of Revenue | D Type     Endy ID     EN     EN     Innent of Revenue | * D'Type E Entity D<br>EN<br>EN<br>ment of Revenue | * D'type E Entity D =<br>EN<br>EN<br>EN<br>More Q License Verification | K Type     E Ently ID     Princey Address     EN     EN     EN  mment of Revenue     @ Home Q License Verification ▲ Individual • | * 10 Type E Extely ID Primary Address<br>EN<br>EN<br>EN<br>ment of Revenue<br># Home Q License Verification & Individual • • O Help • | * 10 Type = Entity 10 = Primary Address = Autors<br>EN | Filter:<br>► 10 Type © Exhtly 10 © Primary Address © Actions<br>EN<br>EN<br>EN<br>Sur<br>Preco<br>Preco |

#### **Business Details**

| Taxpayer ID: EIN: Address:                                                                                                    |          |         |                 |                 |                   |
|----------------------------------------------------------------------------------------------------|----------|---------|-----------------|-----------------|-------------------|
| Click Account Datalis to view a financial summary of the account.     Fitter by any field (Account, Balance or Pending Payment). |          |         |                 |                 |                   |
| Show 5 v entries                                                                                                    |          |         |                 |                 | Filter:           |
| Account                                                                                                    | * Status | Balance | Pending Payment | Actions         |                   |
|                                                                                                    | ACTIVE   |         |                 | Account Details | Locations Details |
|                                                                                                    | ACTIVE   |         |                 | Account Details | Locations Details |
|                                                                                                    | ACTIVE   |         |                 | Account Details |                   |
| Showing 1 to 3 of 3 entries                                                                                                    |          |         |                 |                 | Previous 1 Next   |

## Transaction Privilege Tax

# Home Q License Verification 🛔 Individual - 😡 Help - 🛈 AZ Links - 🗇 Logout

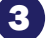

#### **Location Details**

You will then navigate to the Location Details page, which lists all your current business locations.

State of Arizona Department of Rev

#### Click Account Update.

|                                                                                                    |                                                                                         |                                                                    |                             | 🖷 Home                          | Q License Verificati          | on 🛔 Individual -         | Help - | O AZ Links + | 6+ Logout | AZ GO      |
|----------------------------------------------------------------------------------------------------|-----------------------------------------------------------------------------------------|--------------------------------------------------------------------|-----------------------------|---------------------------------|-------------------------------|---------------------------|--------|--------------|-----------|------------|
| Location Details                                                                                                    |                                                                                         |                                                                    |                             |                                 |                               |                           |        |              |           |            |
| Account:<br>Mailing Address:                                                                                                    | Account ID: 1                                                                           |                                                                    |                             |                                 |                               |                           |        |              |           |            |
| Use Filter to filter and display specific information by field.     As part of location based reporting on your Transaction Privi | lege tax return, it is important to report your tax per locations. Below are the Locati | ion(s) on record with the department and the assigned Location Cod | e(s). You can add locations | f necessary by clicking Account | Update. New locations may tak | up to 4 hours to display. |        |              |           |            |
| Show 5 V entries                                                                                                    |                                                                                         |                                                                    |                             |                                 |                               |                           |        |              | Filter:   |            |
| Location Code * DBA Name                                                                                                    |                                                                                         | Location Address                                                   |                             | City                            | 5 State                       | Zip Code                  | 0 s    | Start Date   | End 0     | Date 0     |
| 001                                                                                                    |                                                                                         |                                                                    |                             |                                 |                               |                           |        |              |           |            |
| Showing 1 to 1 of 1 entries                                                                                                    |                                                                                         |                                                                    |                             |                                 |                               |                           |        |              | Previo    | xis 1 Next |
|                                                                                                    |                                                                                         |                                                                    |                             |                                 |                               |                           |        |              |           |            |

#### **Business Account Update**

This will bring you to the Welcome to the Business Account Update page.

State of Arizona Dep

#### Click View/Update Locations.

#### Welcome to the Business Account Update

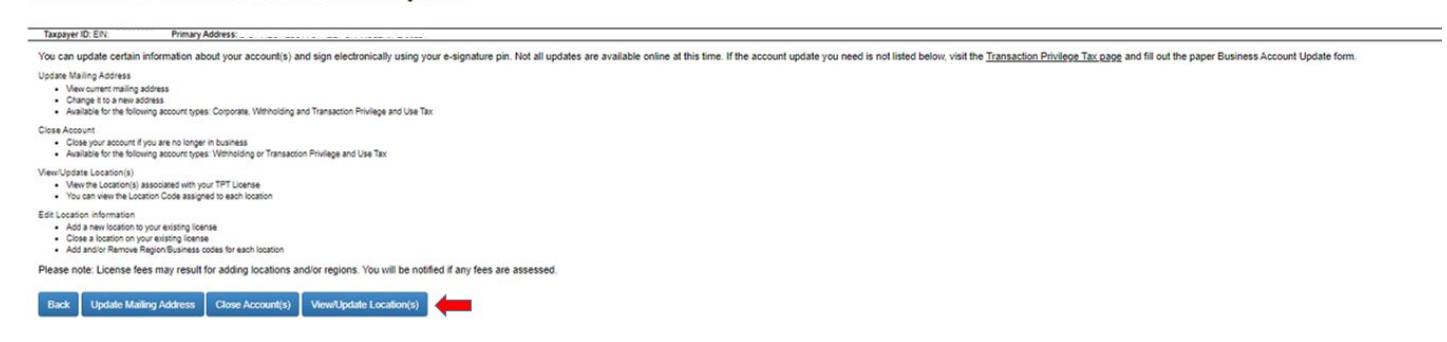

#### **Business Account Update - Location Detail**

This will bring you to the Business Account Update - Location Detail

page. Click Continue.

### **Business Account Update - Location Detail - In Progress**

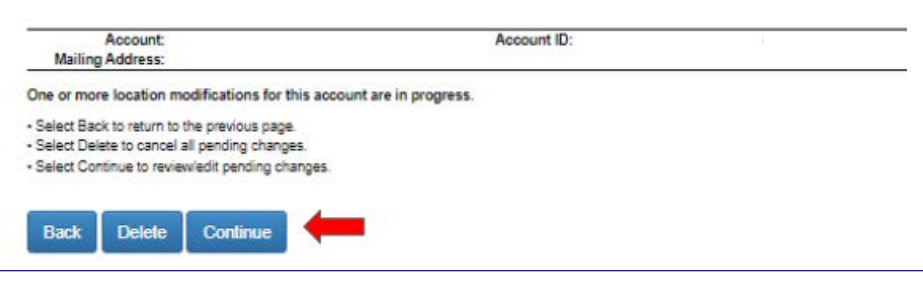

### Transaction Privilege Tax

January 2022

# 6 Business Account Update - Location Detail - Add Location

Once routed to the next screen, click **Add a Location**.

|                                                                                                    | State                                                                                                    | of Arizona Depar                | tment of Revenue                      | he        |          |                        |                |          |              |          |                |
|----------------------------------------------------------------------------------------------------|----------------------------------------------------------------------------------------------------|---------------------------------|---------------------------------------|-----------|----------|------------------------|----------------|----------|--------------|----------|----------------|
|                                                                                                    |                                                                                                    |                                 |                                       |           | # Home   | Q License Verification | å Individual - | ⊖ Help + | O AZ Links + | @ Logout | AT GOV         |
| Business Account Update -                                                                                                    | Location Detail                                                                                                    |                                 |                                       |           |          |                        |                |          |              |          |                |
|                                                                                                    |                                                                                                    |                                 | Loca                                  | tion List |          |                        |                |          |              |          |                |
| Account:<br>Mailing Address:                                                                                                    | Account ID:                                                                                                    |                                 |                                       |           |          |                        |                |          |              |          |                |
| As part of location based reporting on your Transaction Privilege tax return, it is                                                                                                    | important to report your tax per location. Below are the location                                                                                             | on(s) on record with the depart | ment and the assigned location Co     | ode(s).   |          |                        |                |          |              |          |                |
| • To add a location that is not listed on the location list, click the "Add a Location<br>• To add and/or remove region/business codes, click on Egglin the Actors colum<br>• To dose a location, click <u>Clices</u> in the Actors column most to the desired location<br>• To undo an update recently made to a location, click <u>Clanes</u> in the Actors colum<br>• When all locations have been updated to completion, click the "Continue" butt | " button. You can make up to 25 updates per transaction. New<br>nn next to the desired location.<br>on.<br>um next to the desired location.<br>on to proceed. | v locations may take up to 4 ho | surs to display on the location list. |           |          |                        |                |          |              |          |                |
|                                                                                                    |                                                                                                    |                                 |                                       |           |          |                        |                |          |              | -        | Add a Location |
| Show (5 v) entries                                                                                                    |                                                                                                    |                                 |                                       |           |          |                        |                |          |              | Filter:  |                |
| Location Code * DBA Name                                                                                                    | Location Add                                                                                                    | ***                             | City                                  | State     | Zip Code | Start Date             | End Dat        |          | Status       | Actions  | *              |
| 001                                                                                                    |                                                                                                    |                                 |                                       |           |          |                        |                |          |              |          |                |
| Showing 1 to 1 of 1 entries                                                                                                    |                                                                                                    |                                 |                                       |           |          |                        |                |          |              | Previo   | us 1 Next      |
|                                                                                                    |                                                                                                    |                                 |                                       |           |          |                        |                |          |              |          |                |

Enter your location information and click Verify Location Address.

State of Arizona Department of Revo

|                                                                                                    |                                 | # Home | Q License Verification | 🛔 Individual 👻 | Help - | AZ Links • | G+ Logout | AZ.GOV |
|----------------------------------------------------------------------------------------------------|---------------------------------|--------|------------------------|----------------|--------|------------|-----------|--------|
| Add Location                                                                                                    |                                 |        |                        |                |        |            |           |        |
| Account Account ID:<br>Mailing Address:                                                                                                    |                                 |        |                        |                |        |            |           |        |
| Loador Address<br>• Timu Loadon Address Information<br>• Citic on Nationalisata Loadon Address<br>• After the address surferincation process, Click Save And Continue |                                 |        |                        |                |        |            |           |        |
| What is the name of your location? *                                                                                                    | Is this a Non-Arizona address?  |        |                        |                |        |            |           |        |
| What is the date this location began business? *                                                                                                    |                                 |        |                        |                |        |            |           |        |
| What is your location address?                                                                                                    |                                 |        |                        |                |        |            |           |        |
| Address *                                                                                                    | Apt/Suite/Other (if applicable) |        |                        |                |        |            |           |        |
| Chy *                                                                                                    | Zip Code *                      |        |                        |                |        |            |           |        |
| What is the phone number for this location?                                                                                                    |                                 |        |                        |                |        |            |           |        |
| Cancel And Go Back Save And Continue Validate Location Address                                                                                                    |                                 |        |                        |                |        |            |           |        |

If AZTaxes is unable to validate the address, a message will appear, select if you would like to keep the address as entered or you may choose to go with the option returned by AZTaxes. Make your selection and click **Close**.

| Address Authentication                                                                                                    |
|----------------------------------------------------------------------------------------------------|
| We were unable to validate the address as entered<br>Note: P.O. Boxes do not go through the address validation process. If the address entered is a P.O. Box, select "Keep my original address" and click Close. |
| Address you entered:<br>Address:                                                                                                    |
| Apt/Sulle/Other:                                                                                                    |
| City:                                                                                                    |
| State:                                                                                                    |
| Zip Code:                                                                                                    |
| Choose one from the options below: *                                                                                                    |
| O Keep my original address                                                                                                    |
| U Choose address returned by Az Taxes                                                                                                    |
|                                                                                                    |

### Transaction Privilege Tax

January 2022

#### Once your location address has been verified, you can then click Save and Close.

| otate of Mile | ona Depart      | ment of Revenue                 |                                                                                                    |                                                                                                    |                                                                                                    |                     |                     |                     |
|---------------|-----------------|---------------------------------|----------------------------------------------------------------------------------------------------|----------------------------------------------------------------------------------------------------|----------------------------------------------------------------------------------------------------|---------------------|---------------------|---------------------|
|               |                 | # Home                          | Q License Verification                                                                                                    | 👗 Individual 👻                                                                                                    | ❷ Help +                                                                                                    | 0 AZ Links +        | 🕒 Logout            | AZ.GO               |
|               |                 |                                 |                                                                                                    |                                                                                                    |                                                                                                    |                     |                     |                     |
|               | Account ID: Lic | ense                            |                                                                                                    |                                                                                                    |                                                                                                    |                     |                     |                     |
|               |                 |                                 |                                                                                                    |                                                                                                    |                                                                                                    |                     |                     |                     |
|               |                 | Is this a Non-Arizona addre     | ::::                                                                                                    |                                                                                                    |                                                                                                    |                     |                     |                     |
|               |                 |                                 |                                                                                                    |                                                                                                    |                                                                                                    |                     |                     |                     |
|               |                 |                                 |                                                                                                    |                                                                                                    |                                                                                                    |                     |                     |                     |
|               |                 | Apt/Suite/Other (if applicable) |                                                                                                    | Validated                                                                                                    | +                                                                                                    |                     |                     |                     |
|               |                 | Zip Code *                      |                                                                                                    |                                                                                                    |                                                                                                    |                     |                     |                     |
|               |                 |                                 |                                                                                                    |                                                                                                    |                                                                                                    |                     |                     |                     |
|               |                 | Account ID: Li                  | Account ID: License      Account ID: License      Apt/Suite/Other (if applicable)      Zip Code *      Line in the initial initial initinitial initial initial initial initial initial initial initial in | Account ID: License           Account ID: License           Image: Image: | Kerne Q License Verification Antividual       Account ID: License      Account ID: License      Definition address?      Zip Code *      Definition address | Account ID: License | Account ID: License | Account ID: License |

#### **Region Codes**

t

Next, choose this location's **Region Code** from the drop down menu. Then, select the location's **Business Code** which will generate once you select your region.

Once you have chosen the business code, click Add and your selection will appear in the Selected Region Business Code section.

If you agree with what is listed in Selected Region Business Code section, click **Save and Continue**.

If you do not agree, add and remove region/business codes as needed until satisfied.

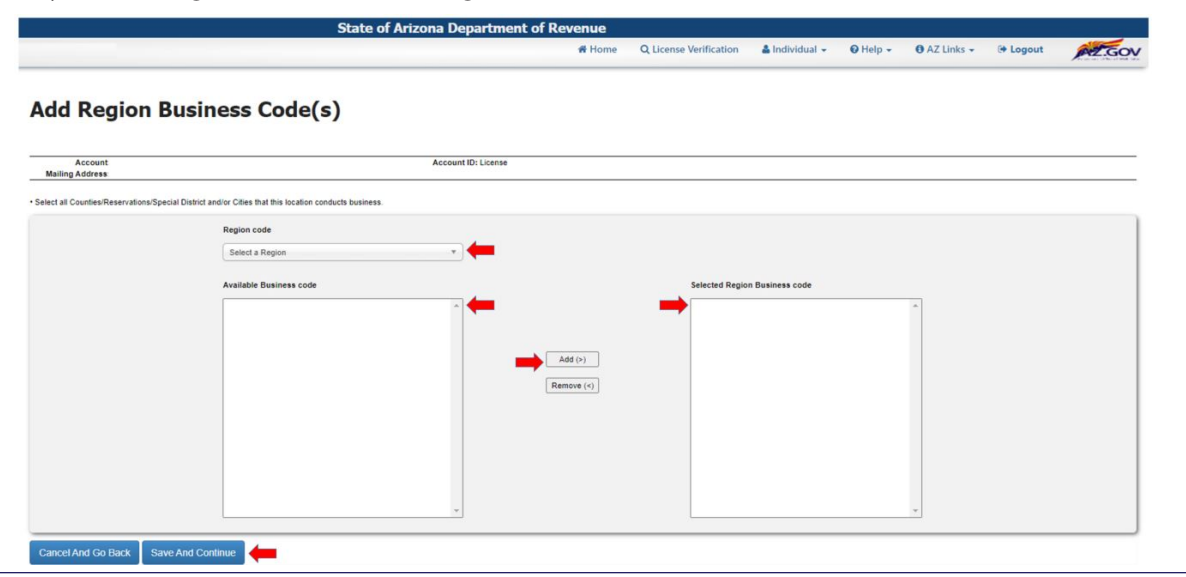

Arizona Department of Revenue

# AZTaxes.gov: Adding a New Location to Your Business Profile

## **Transaction Privilege Tax**

8

January 2022

### **Business Account Update - Location Detail page**

This will take you back to the **Business Account Update - Location Detail** page.

Please note, if you have previously added locations without submitting, the location will show as <u>PENDING</u>, which means the process was not previously completed and your changes were not successfully saved.

#### Click Continue.

| State of Arizona Department of Revenue |                        |                |          |            |          |        |  |  |  |
|----------------------------------------|------------------------|----------------|----------|------------|----------|--------|--|--|--|
| # Home                                 | Q License Verification | 🛔 Individual 👻 | Ø Help → | AZ Links + | 🕒 Logout | AZ.GOV |  |  |  |
|                                        |                        |                |          |            |          |        |  |  |  |

#### Business Account Update - Location Detail

|                                                                                                    | Loc                                                                                                    | cation List                 |                                   |                     |                 |
|----------------------------------------------------------------------------------------------------|----------------------------------------------------------------------------------------------------|-----------------------------|-----------------------------------|---------------------|-----------------|
| Account:<br>Mailing Address:                                                                                                    | Account ID:                                                                                                    |                             |                                   |                     |                 |
| As part of location based reporting on your Transaction Privileg                                                                                                    | tax return, it is important to report your tax per location. Below are the location(s) on re                                                                                                    | ecord with the department a | nd the assigned location Code(s). |                     |                 |
| To add a location that is not listed on the location list, click the<br>To add and/or remove region/builness codes, click on <u>Bdl</u> in<br>To close a location, click <u>Class</u> in the Actions column next to a<br>To undo an update recently made to a location, click <u>Clancel</u><br>When all locations have been updated to completion, click the | "Add a Location" button. You can make up to 25 updates per transaction. New locations<br>the Actions column next to the desired location.<br>In the Actions column next to the desired location.<br>It Continue" button to proceed. | i may take up to 4 hours to | display on the location list.     |                     | Add a Location  |
| Show 5 v entries                                                                                                    |                                                                                                    |                             |                                   | Fil                 | ter:            |
| Location Code DBA Name                                                                                                    | Location Address                                                                                                    | © State                     | 🗘 Zip Code 🌼 Start Date           | 🍦 End Date 🍦 Status | Actions         |
| 001                                                                                                    |                                                                                                    |                             |                                   | Open                | Edit / Close    |
| Pending                                                                                                    |                                                                                                    |                             |                                   | New                 | Edit / Delete   |
| Showing 1 to 2 of 2 entries                                                                                                    |                                                                                                    |                             |                                   |                     | Previous 1 Next |
| Back Continue                                                                                                    |                                                                                                    |                             |                                   |                     |                 |

#### Fee Summary

This will take you back to the Fee Summary page for you to pay applicable licensing fees for your location(s).

#### Click Continue.

| State of Arizona Department of Revenue |                        |                |          |              |          |        |
|----------------------------------------|------------------------|----------------|----------|--------------|----------|--------|
| # Home                                 | Q License Verification | 🛔 Individual 👻 | 🛛 Help 🗸 | • AZ Links - | 🕒 Logout | AZ.GOV |

#### **Fee Summary**

| · · · · ·   | Account ID: License |                            |                                               |                                                                                                    |
|-------------|---------------------|----------------------------|-----------------------------------------------|----------------------------------------------------------------------------------------------------|
|             |                     |                            |                                               |                                                                                                    |
|             |                     |                            |                                               | Total Fees Due:                                                                                                    |
|             |                     | Doing Business As          |                                               |                                                                                                    |
|             |                     | Test Location 2            |                                               |                                                                                                    |
| Region Name | Business Codes      |                            | Number of Units                               | Fee Amount                                                                                                    |
|             | Œ                   |                            | 0                                             |                                                                                                    |
|             |                     |                            | (Total fees for all cities for this location) |                                                                                                    |
|             |                     |                            | (All AZ Counties for this location)           |                                                                                                    |
|             |                     |                            | Grand Total for this location                 |                                                                                                    |
|             | Region Name         | Region Name Business Codes | Account ID: License                           | Account ID: Litense           Coing Business As           Coing Business As           Test Location 2           Region Name         Business Codes           Business Codes         Number of Units           0         0           (Al AZ Counties for this location)           (Al AZ Counties for this location)           (Al AZ Counties for this location)           (Counties for this location) |

## Transaction Privilege Tax

January 2022

### Payment Information - Bank Account Update

On this page, enter your banking information. You are required to enter your routing number and account number twice and check to acknowledge the Automated Clearing House agreement.

#### Click Continue.

|                                                                                         | State of Arizona                                                                                               | Department of Revenu                                                             | e                                                                     |                                                     |                                      |                                               |                                           |                                        |
|-----------------------------------------------------------------------------------------|----------------------------------------------------------------------------------------------------|----------------------------------------------------------------------------------|-----------------------------------------------------------------------|-----------------------------------------------------|--------------------------------------|-----------------------------------------------|-------------------------------------------|----------------------------------------|
|                                                                                         |                                                                                                    | # Ho                                                                             | me Q License Verification                                             | 🛔 Individual 👻                                      | Ø Help →                             | 🚯 AZ Links 👻                                  | 🕀 Logout                                  | AZ.GO                                  |
| yment Informat                                                                          | tion - Business Accou                                                                                          | unt Update                                                                       |                                                                       |                                                     |                                      |                                               |                                           |                                        |
| Account:<br>siling Address:                                                             | Α                                                                                                    | Account ID:                                                                      |                                                                       |                                                     |                                      |                                               |                                           |                                        |
| total payment amount is                                                                 |                                                                                                    |                                                                                  |                                                                       |                                                     |                                      |                                               |                                           |                                        |
| r the Bank Routing Number and Bank Account N                                            | umber from your check, using the example below as a mode                                                       | d.                                                                               |                                                                       |                                                     |                                      |                                               |                                           |                                        |
|                                                                                         |                                                                                                    |                                                                                  |                                                                       |                                                     |                                      |                                               |                                           |                                        |
| for lares Due                                                                           | 171                                                                                                    |                                                                                  |                                                                       |                                                     |                                      |                                               |                                           |                                        |
| Routing Number Account Number                                                           |                                                                                                    |                                                                                  |                                                                       |                                                     |                                      |                                               |                                           |                                        |
| Bank Routing Number                                                                     | Bank Routing Number Verify                                                                                     |                                                                                  |                                                                       |                                                     |                                      |                                               |                                           |                                        |
|                                                                                         |                                                                                                    |                                                                                  |                                                                       |                                                     |                                      |                                               |                                           |                                        |
| Bank Account Number                                                                     | Bank Account Number Verify                                                                                     |                                                                                  |                                                                       |                                                     |                                      |                                               |                                           |                                        |
|                                                                                         |                                                                                                    |                                                                                  |                                                                       |                                                     |                                      |                                               |                                           |                                        |
|                                                                                         |                                                                                                    |                                                                                  |                                                                       |                                                     |                                      |                                               |                                           |                                        |
| Bank Account Type                                                                       |                                                                                                    |                                                                                  |                                                                       |                                                     |                                      |                                               |                                           |                                        |
| Checking                                                                                | ¥                                                                                                    |                                                                                  |                                                                       |                                                     |                                      |                                               |                                           |                                        |
|                                                                                         |                                                                                                    |                                                                                  |                                                                       |                                                     |                                      |                                               |                                           |                                        |
| If you have an Automated Clearing House (<br>nal Automated Clearing House Association ( | ACH) debit block on your bank account, you must infor<br>NACHA) rule change, the Department may be fined for p | m your bank of the Arizona Department<br>payments that your bank rejects. Please | of Revenue's Company ID number t<br>now you will be charged for payme | o avoid rejection of you<br>nts returned as unautho | r payment. The l<br>rized by your ba | Department's Compar<br>nk. By submitting this | ny ID number is 486<br>s payment, you ack | 6004791. Due to a<br>nowledge that you |
| authorized the Department of Revenue to det                                             | it your account, and you accept responsibility for any re                                                      | sulting fees.                                                                    |                                                                       |                                                     |                                      |                                               |                                           |                                        |
| is 🔍 No 🦛                                                                               | e the United States banking system?                                                                            |                                                                                  |                                                                       |                                                     |                                      |                                               |                                           |                                        |
| •                                                                                       |                                                                                                    |                                                                                  |                                                                       |                                                     |                                      |                                               |                                           |                                        |
| ck Continue 🛑                                                                           |                                                                                                    |                                                                                  |                                                                       |                                                     |                                      |                                               |                                           |                                        |

#### **Review and Submit**

Next, the **Review and Submit** page will display. This is where you will enter your E-Signature Pin and finalize adding this location.

#### Click Submit.

|                                                                                                    | State of Arizona Depar                                                                                                    | tment of Revenue |                        |                |          |               |           |               |
|----------------------------------------------------------------------------------------------------|----------------------------------------------------------------------------------------------------|------------------|------------------------|----------------|----------|---------------|-----------|---------------|
|                                                                                                    |                                                                                                    | # Home           | Q License Verification | 🛔 Individual 👻 | O Help + | O AZ Links +  | (+ Logout | AZ.G          |
| Review And Submit                                                                                                    |                                                                                                    |                  |                        |                |          |               |           |               |
| Account:<br>Mailing Address:                                                                                                    | Account ID: Lic                                                                                                    | ense             |                        |                |          |               |           |               |
| The following is a list of Location(s) which are newly added, up<br>Please click the Back button to make any changes to newly ad<br>To Submit the update(s), please review the information that yor | odated or closed.<br>Ided or updated or closed location(s).<br>v have entered, provide your E-Signature PIN and click the Submi | t button.        |                        |                |          |               |           |               |
|                                                                                                    |                                                                                                    |                  |                        |                |          |               |           | F114          |
| Show 6 v entries                                                                                                    |                                                                                                    |                  |                        |                |          |               |           | Fill          |
| Show 5 ventries                                                                                                    |                                                                                                    | Location Address | + + c                  | aty ÷          | State    | 2ip Code      | ÷ .       | Status        |
| Show (5 v) entries Location Code  DBA Name Pending                                                                                                    | 8                                                                                                    | Location Address | ÷ ÷ (                  | ity ÷          | State    | Code Zip Code | ÷.        | Status<br>New |

### **Transaction Privilege Tax**

January 2022

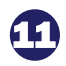

#### **Business Account Update Confirmation**

Once the business account update has been submitted a **Confirmation Page** will display. If there are any questions in regards to this update, please take note of your confirmation number and have this accessible when contacting the Arizona Department of Revenue.

Please allow 4 hours to process the update.

What should you expect?

Your business will display with the changes that you have submitted. If you have added a location, it will be assigned a location code.

State of Arizona Department of Revenue # Home Q License Verification 🎍 Individual - 🛛 Help - O AZ Links - 🗈 Logout 🗡 式

#### **Business Account Update Confirmation**

| Account:                                                              | Account ID: License                                                              |                                  |
|-----------------------------------------------------------------------|----------------------------------------------------------------------------------|----------------------------------|
| Mailing Address:                                                      |                                                                                  |                                  |
|                                                                       |                                                                                  |                                  |
|                                                                       |                                                                                  |                                  |
| Your Business Account Hodate(s) has been submitted to the Account     | Income Department of Personne                                                    |                                  |
| rour business Account opdate(s) has been submitted to ble An          | zona Deparament of Revenue.                                                      |                                  |
| Your Business Account Update Confirmation number(s) are:              |                                                                                  |                                  |
|                                                                       |                                                                                  |                                  |
|                                                                       |                                                                                  |                                  |
| Your Payment confirmation number is                                   |                                                                                  |                                  |
| Plassa have this number if contaction the Arizons Department of De    | manua shoul these transactions                                                   |                                  |
| Please have inis number in contacting the Arizona Deparament of Re-   | ience about mese pansacauns.                                                     |                                  |
| Payment Amount is:                                                    |                                                                                  |                                  |
| Allow 4 hours to process your update                                  |                                                                                  |                                  |
| Allow 4 hours to process your update.                                 |                                                                                  |                                  |
| What should I expect? Your business will display with the changes     | that you have submitted. If you have added a location, it will be                |                                  |
| assigned a location code.                                             |                                                                                  |                                  |
|                                                                       |                                                                                  |                                  |
| What if I need to make more changes? If you need to make more         | changes, click Business Account Update.                                          |                                  |
|                                                                       |                                                                                  |                                  |
| What if I have questions? Should you have questions, please Cont      | act Us.                                                                          |                                  |
|                                                                       |                                                                                  |                                  |
| ell us what you think! In an effort to maximize your AZTaxes experien | ice ADOR would like to hear your comments feedback and suggestions. Please clir/ | there to complete a short survey |